# Zoomのインストール方法

(本マニュアルは、メールで送られてきたZoomの URLからインストールする方法を示しています)

### iOSの場合 ··· P.3 ~ P.6

## Androidの場合 ··· P.7 ~ P.9

Windowsの場合 ··· P.10 ~ P.13

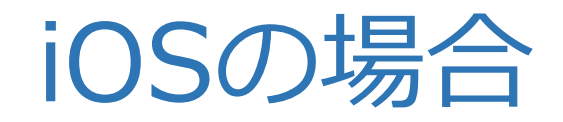

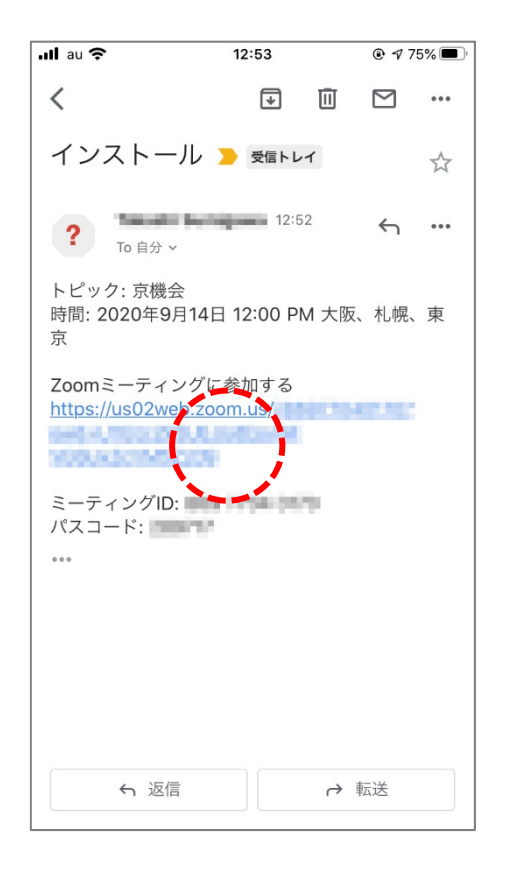

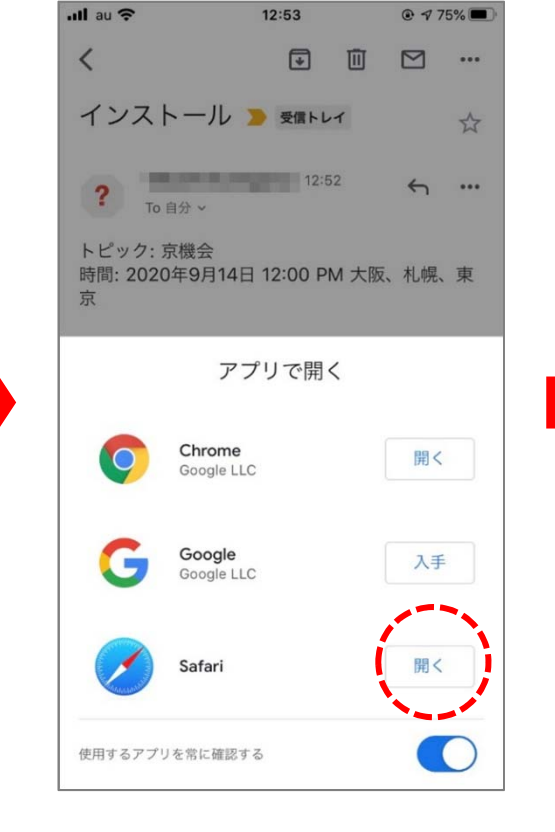

送られてきたZoom
のURLをクリック

(すでにインストール済みの場合は⑦へ)

アプリを開く」で
Safari」を「開く」

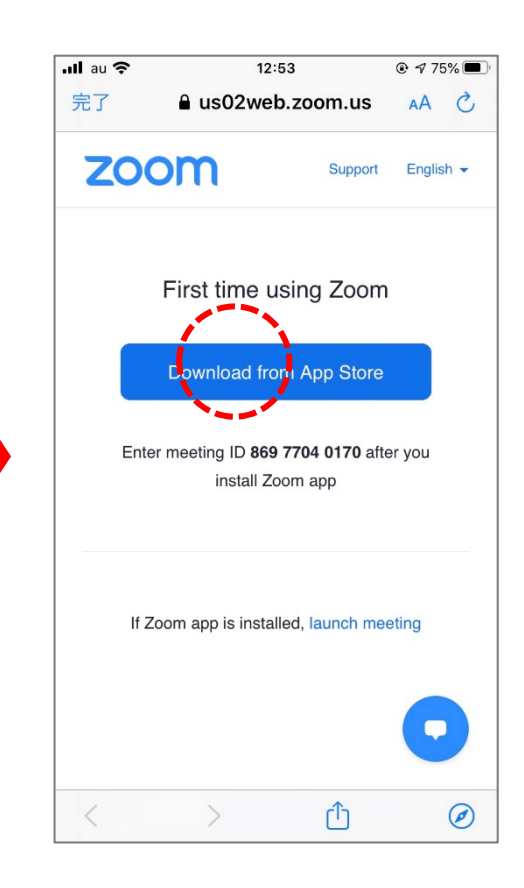

③「Download from App Store」をクリック

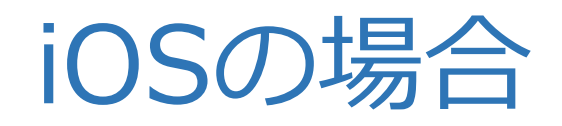

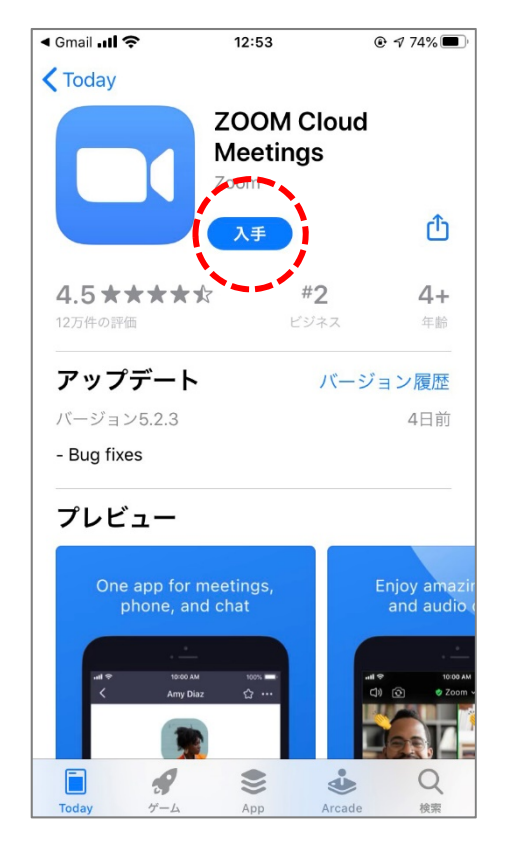

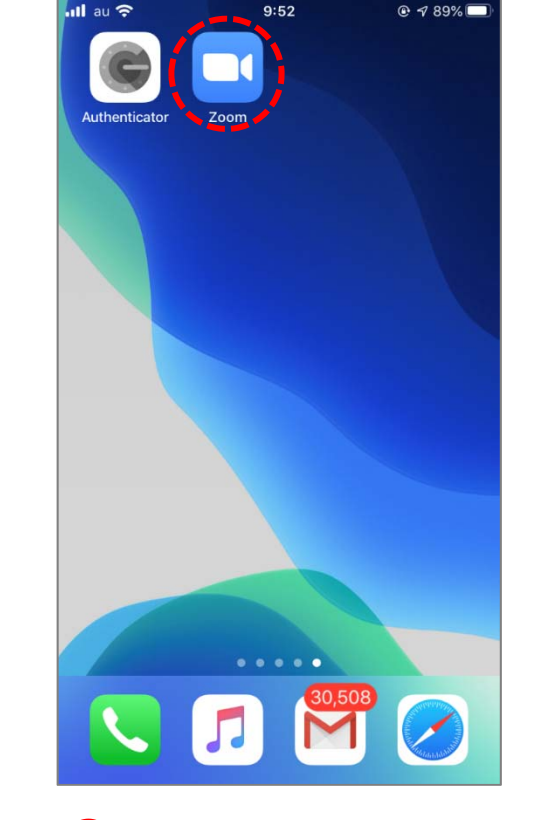

④「ZOOM Cloud Meetings」の ⑤ インストール完了 「入手」をクリック

(このとき, Apple IDとパスワードを 求められる場合があります)

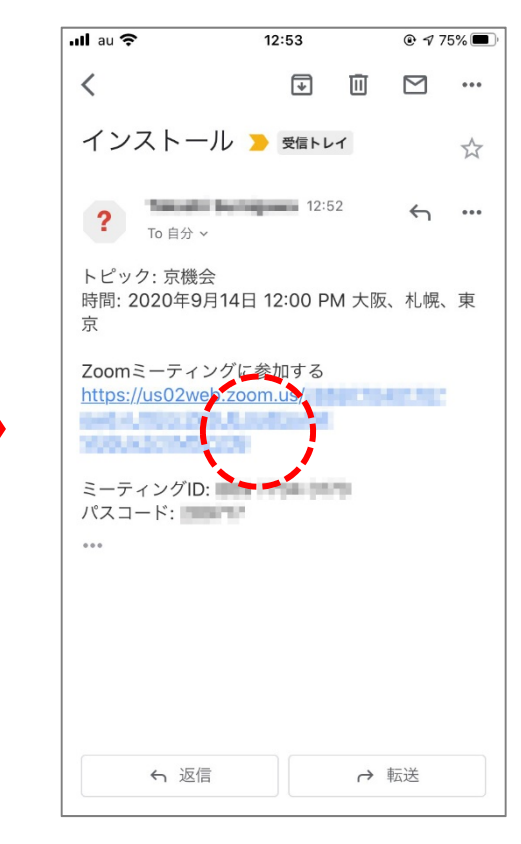

⑥ メールに戻ってURL をクリック

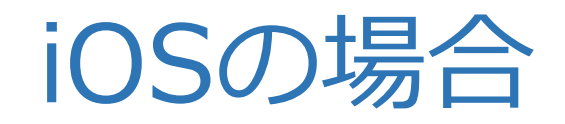

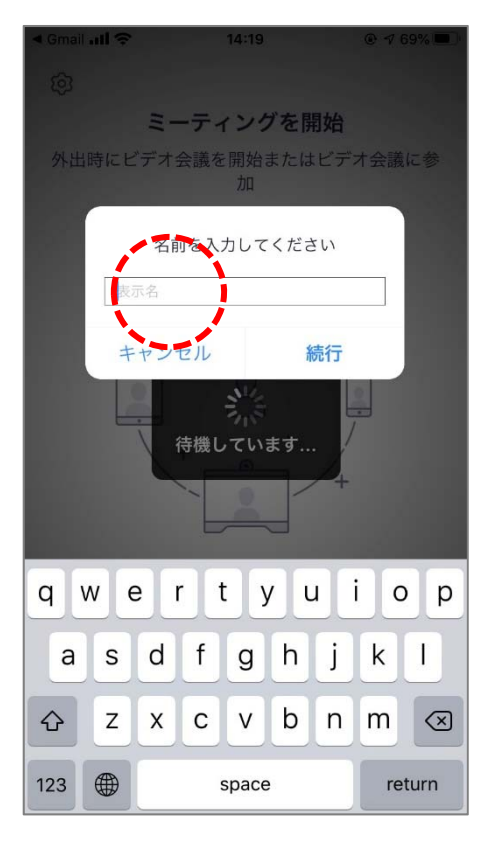

名前を入力  $(\mathbf{7})$ 

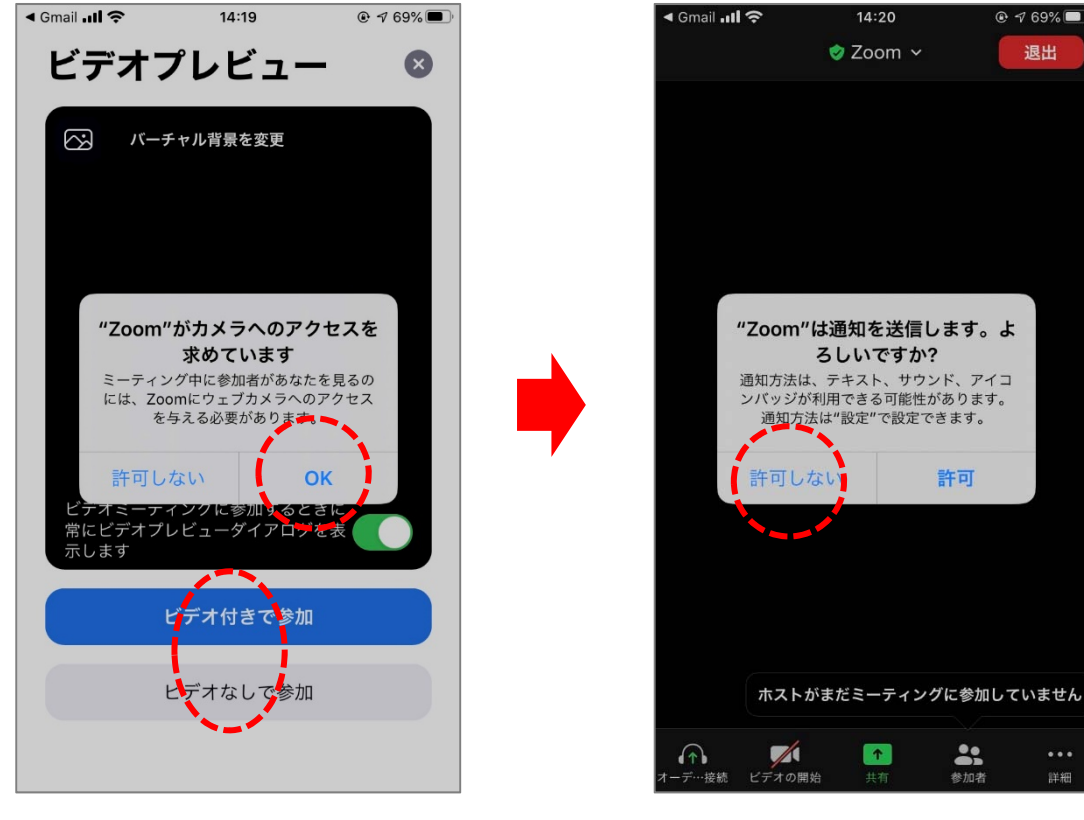

- ⑧ カメラへのアクセスを許可
- ⑨「ビデオ付きで参加」 もしくは「ビデオなしで 参加」を選択

10「通知」は「許可しな い」

-

退出

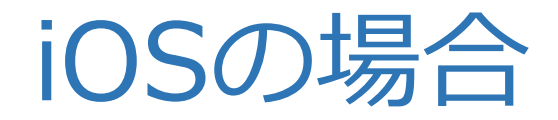

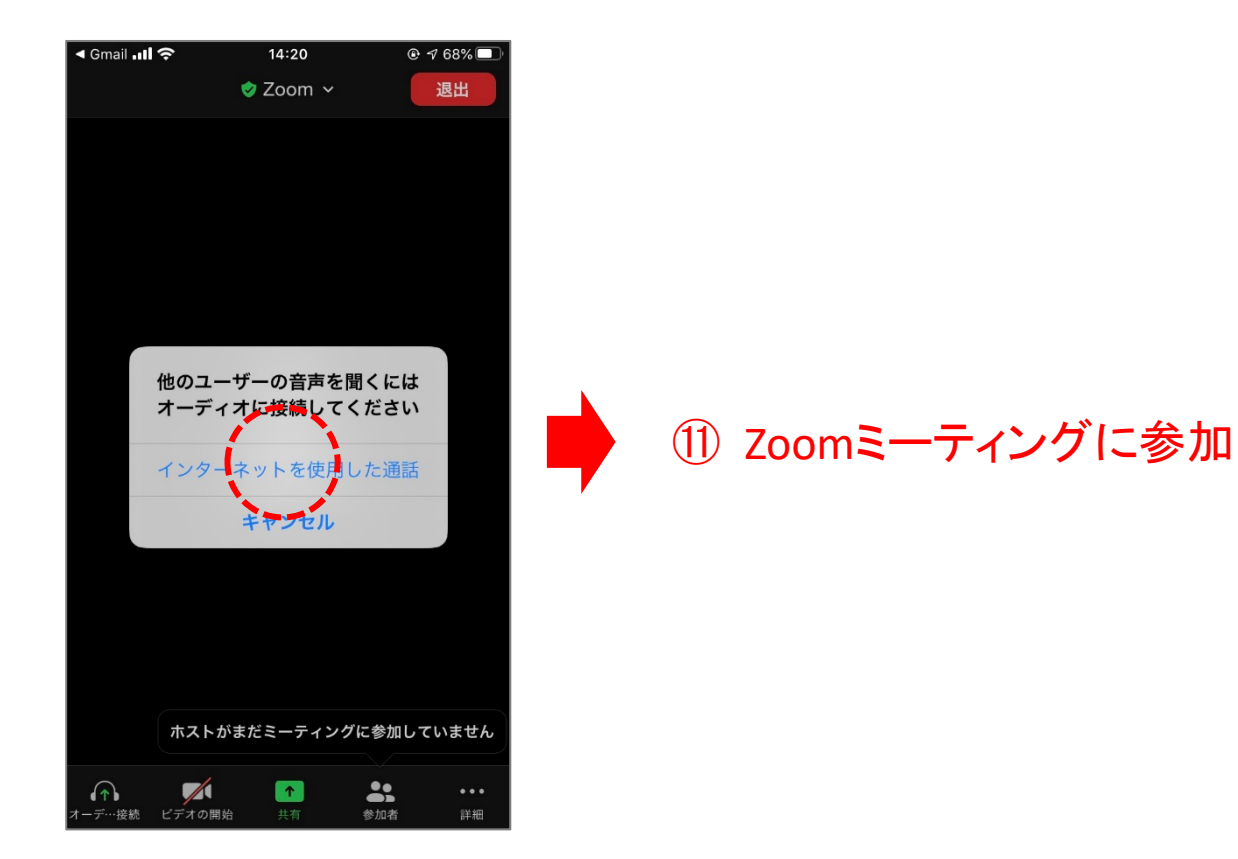

①「インターネットを使用した 通話」をクリック

# Androidの場合

First time using Zoom

Down oad from Google Play

Download from Zoom

Enter meeting ID 869 7704 0170 after you

install Zoom app

If Zoom app is installed, launch meeting

Copyright ©2020 Zoom Video Communications,

\$ 1€199% 12:55

Support English -

:

zoom

← 🔒 Launch Meeting - Zoom

us02web.zoom.us

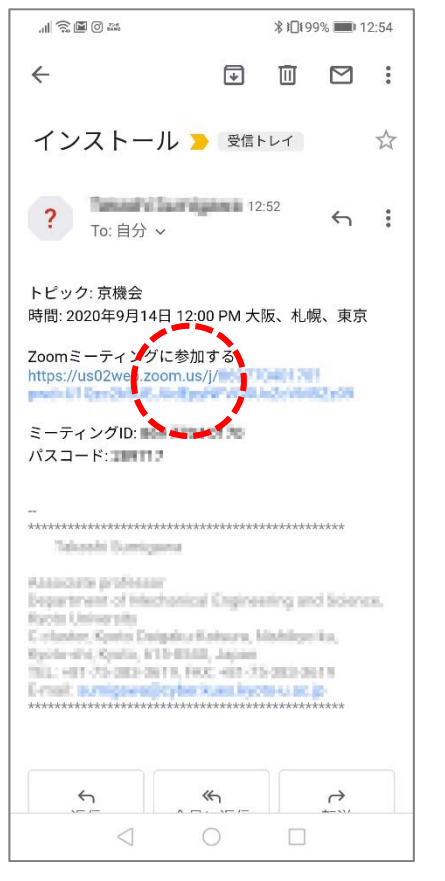

① 送られてきたZoom のURLをクリック

(すでにインストール済 みの場合は⑥へ) ② 「Download from Google Play」をクリック

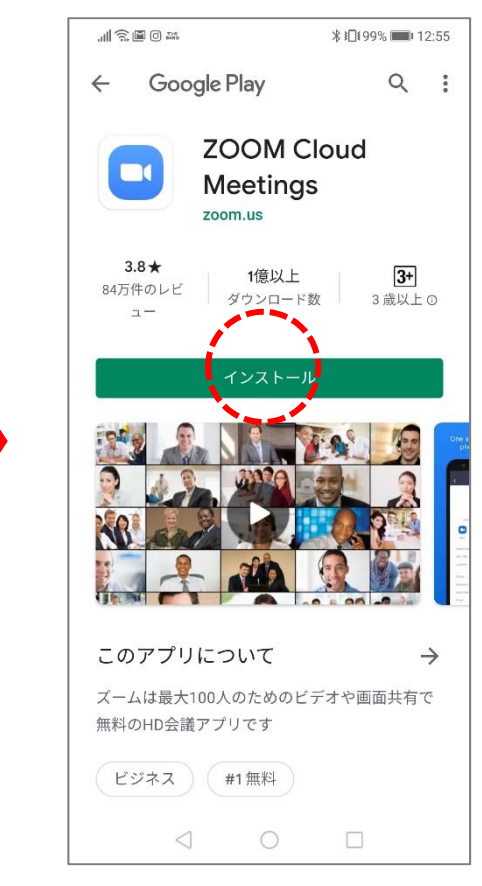

③「インストール」をクリック

(このとき、「アカウント設定の完 了」が表示された場合には、「次 へ」の次に「スキップ」をクリック)

# Androidの場合

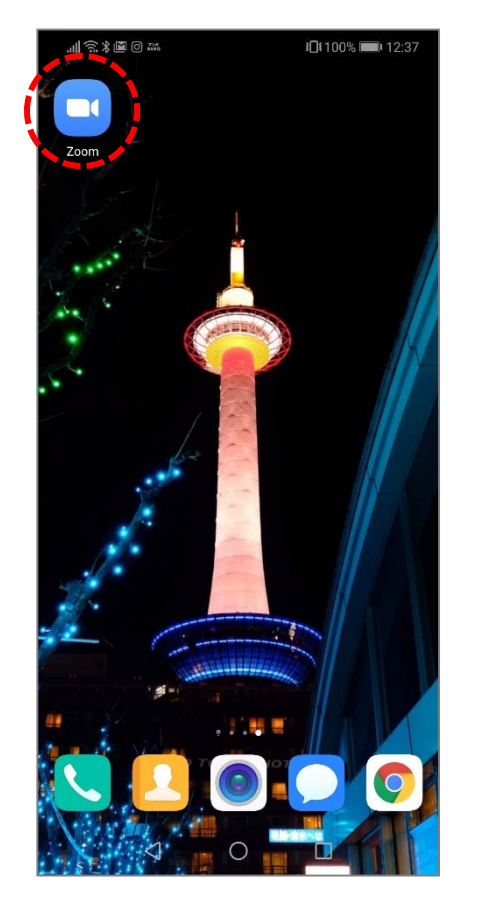

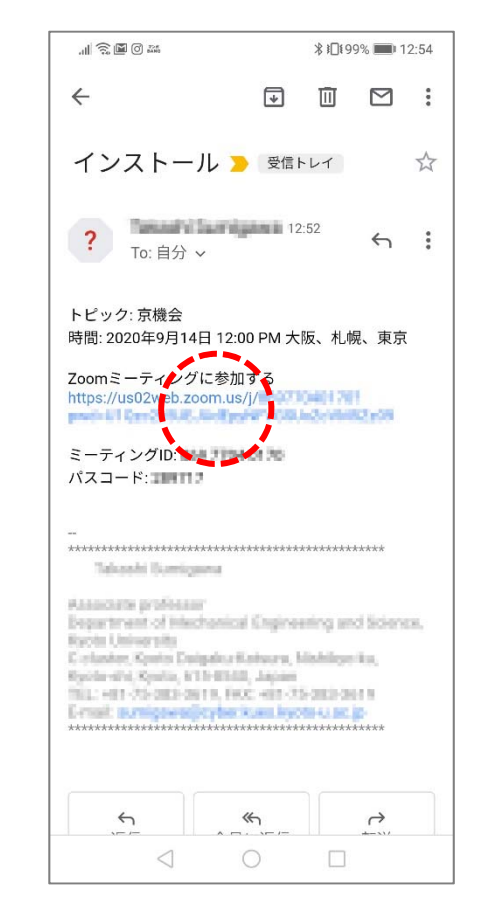

④ インストール完了 ⑤ メールに戻ってURLを ⑥ 「アプリを選択」で クリック

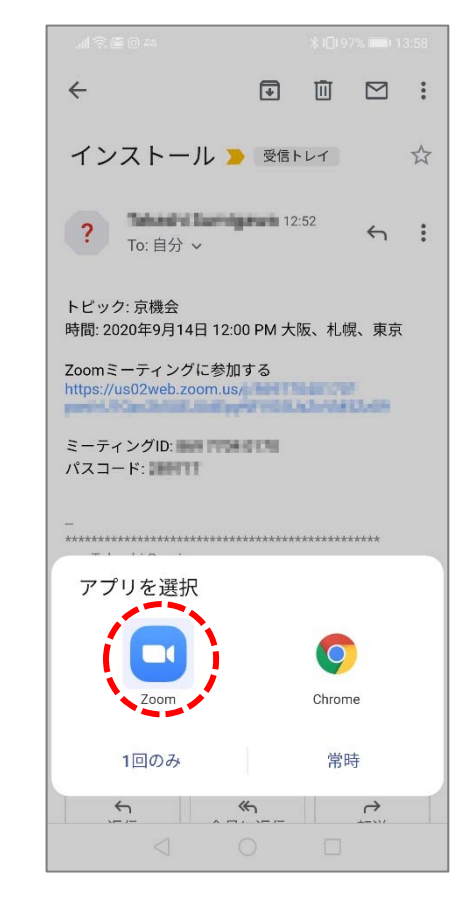

「Zoom」をクリック

# Androidの場合

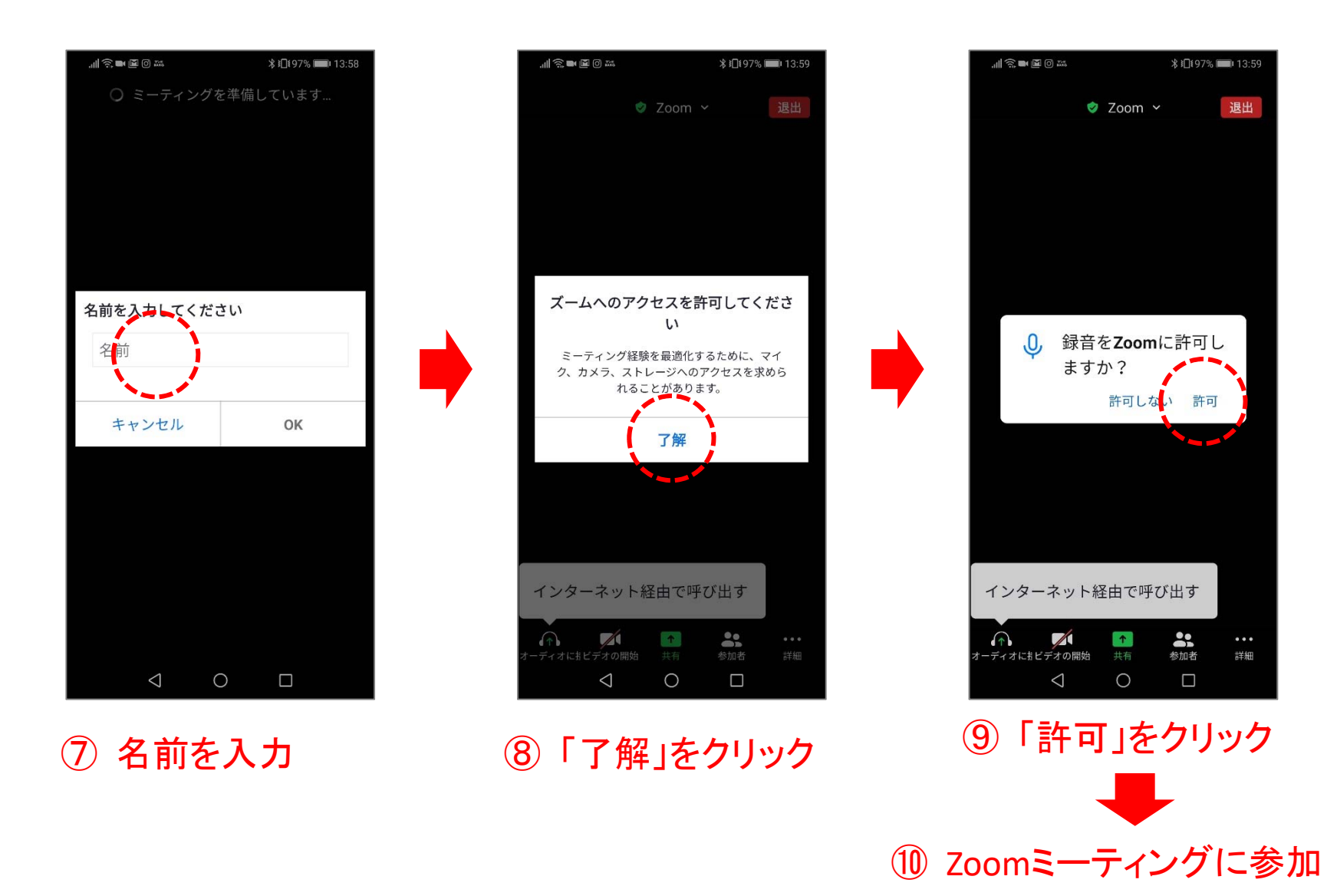

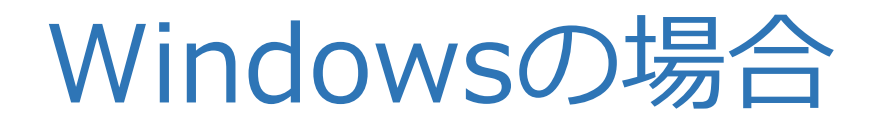

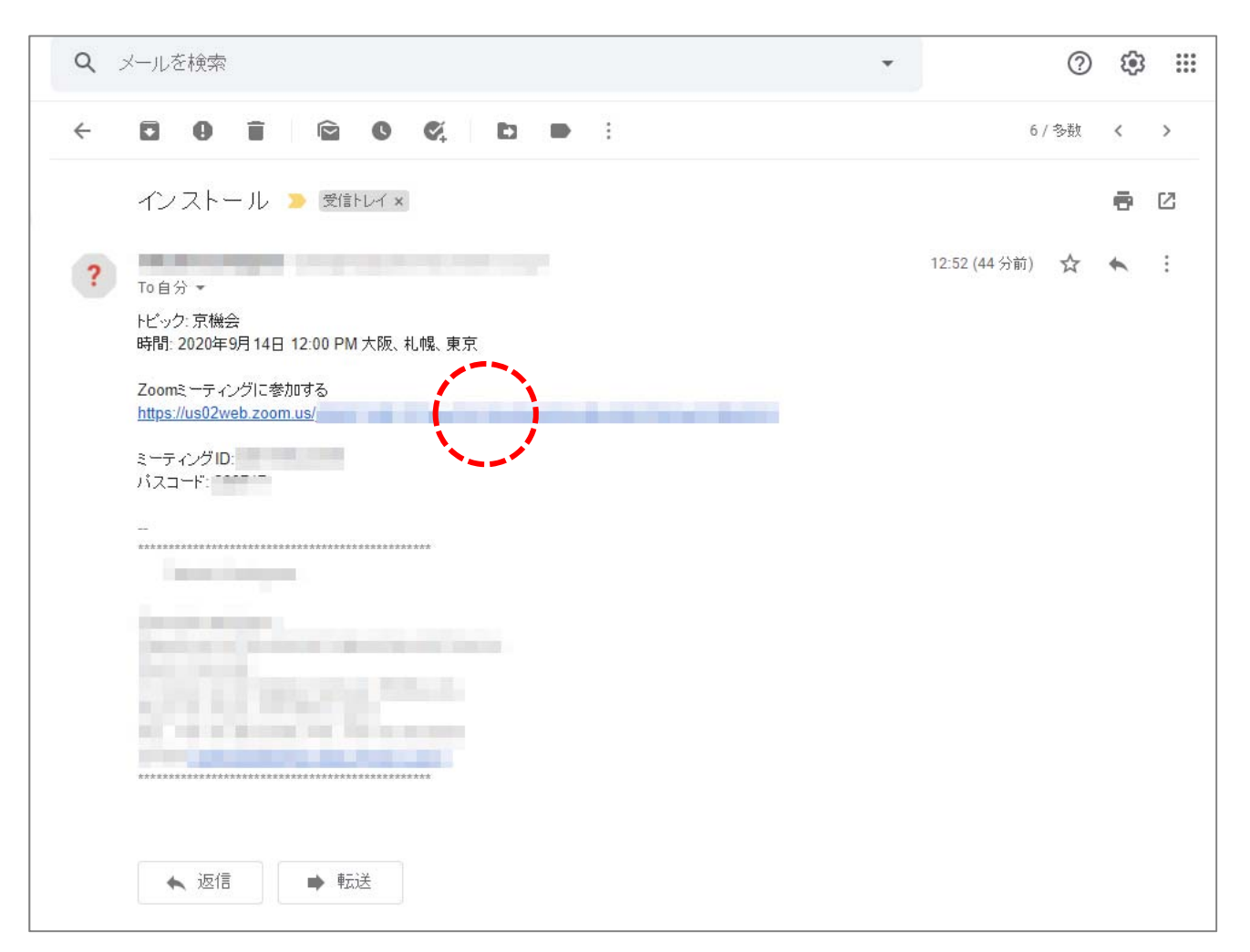

① 送られてきたZoomのURLをクリック

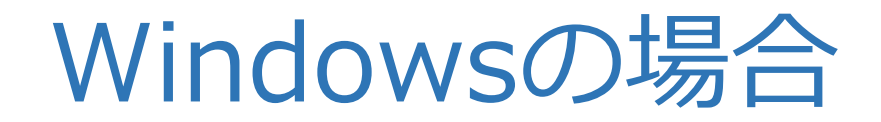

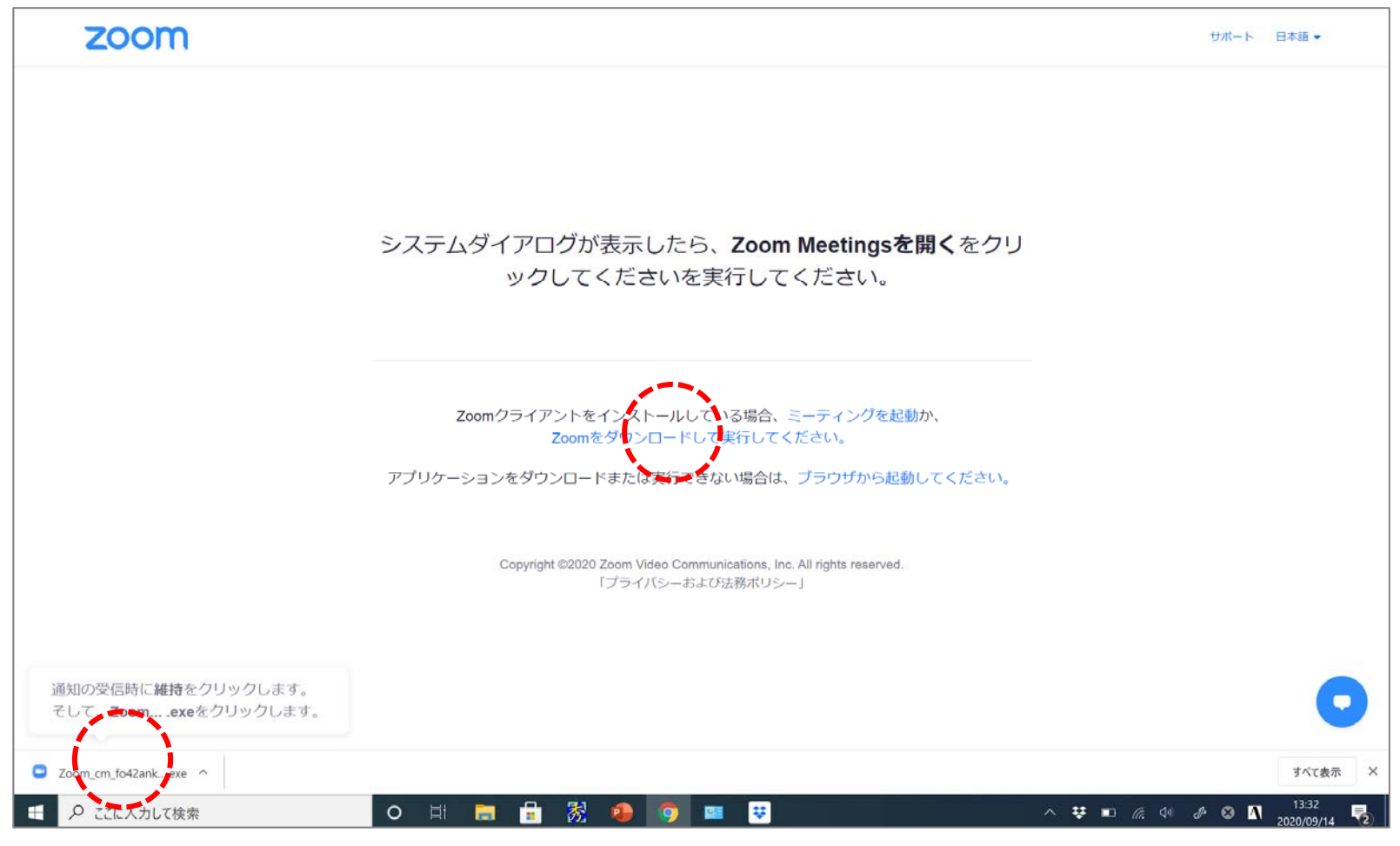

#### ②「Zoomをダウンロードして実行して下さい」をクリック

③ ダウンロードされたファイルをクリック

(すでにインストール済みの場合は「ミーティングを起動」をクリック)

### Windowsの場合

|      |                                 | ^  |
|------|---------------------------------|----|
|      | Installing Zoom                 |    |
|      | 16%                             |    |
| Zoor | Please do not close this window | か、 |
|      |                                 |    |

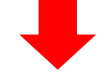

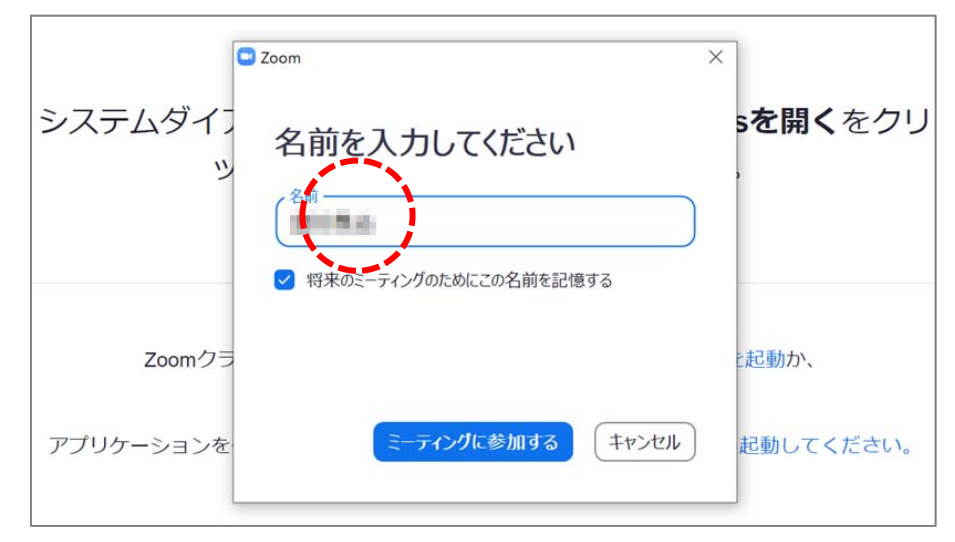

④ 名前を入力

### Windowsの場合

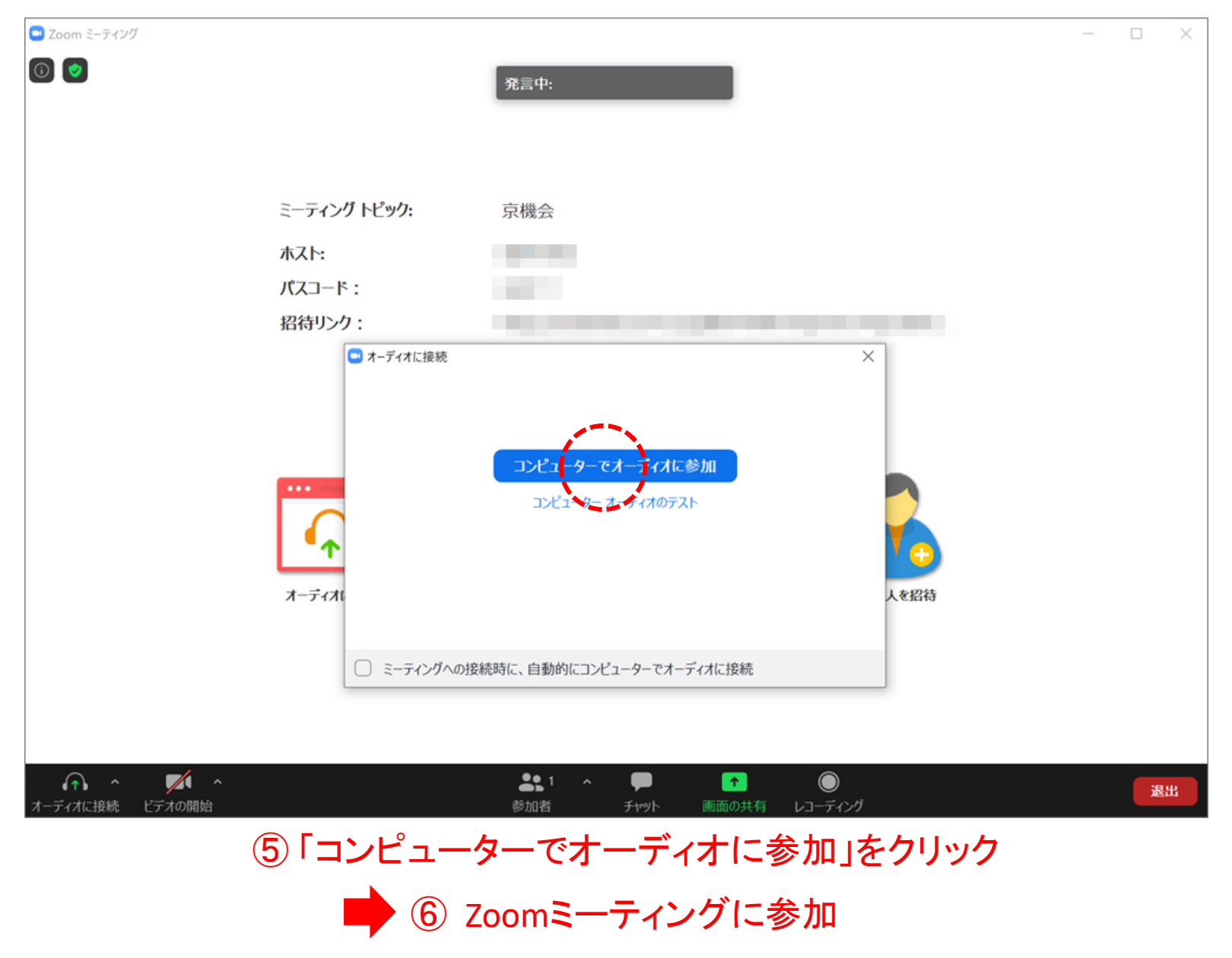

# **Zoomの操作方法** (Windowsをベースに記載してあります)

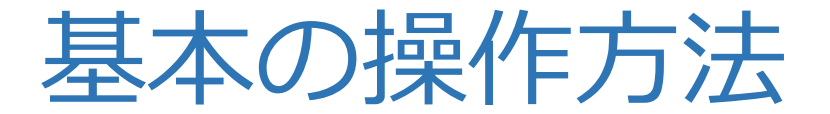

Zoomが開始されると、画面下に以下が表示されます。 このとき、マイクをミュートにしてください。(ビデオはオン /オフどちらでもOK)

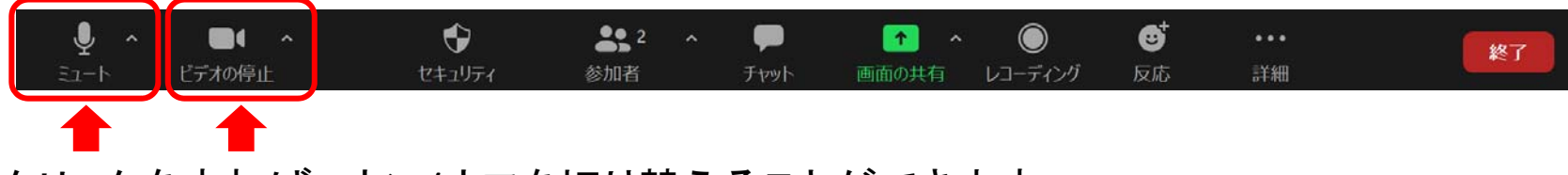

クリックをすれば、オン/オフを切り替えることができます

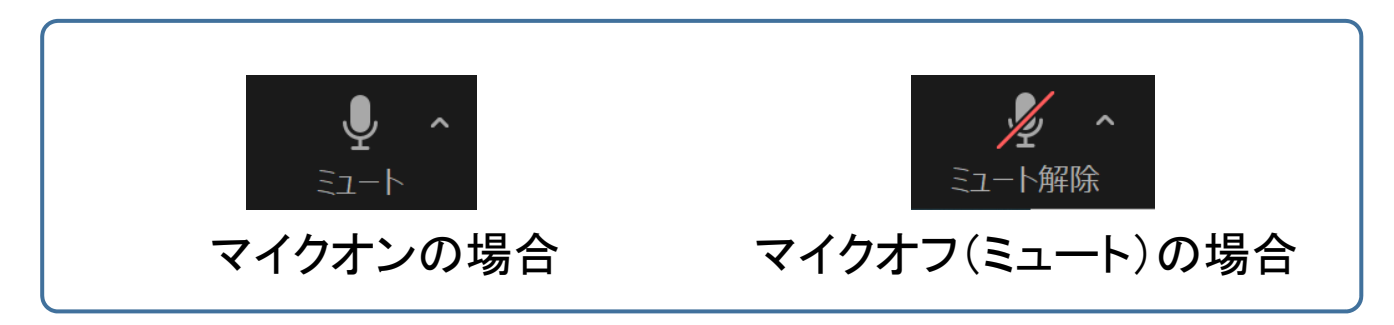

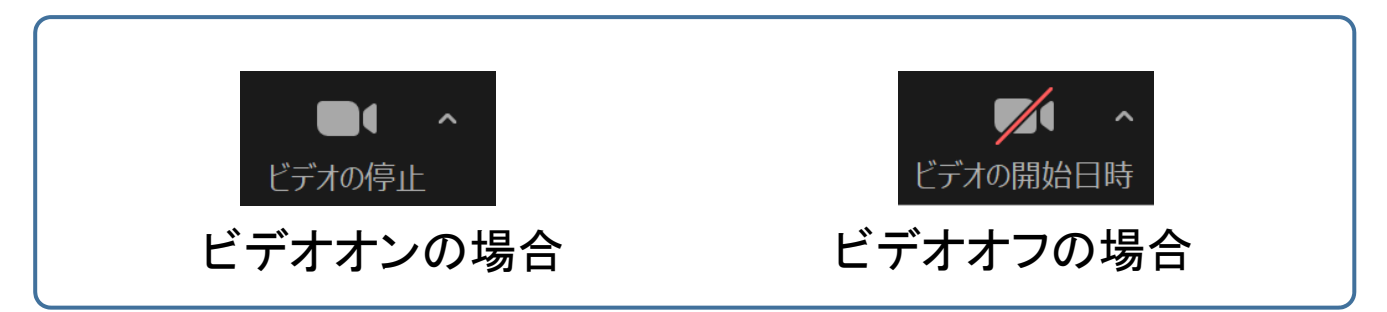

### 質問方法

質問やご意見がある場合は、<u>以下の2通りの方法のうち、どちら</u> <u>かで発信してください</u>。(念のため、ご所属もおっしゃってください)

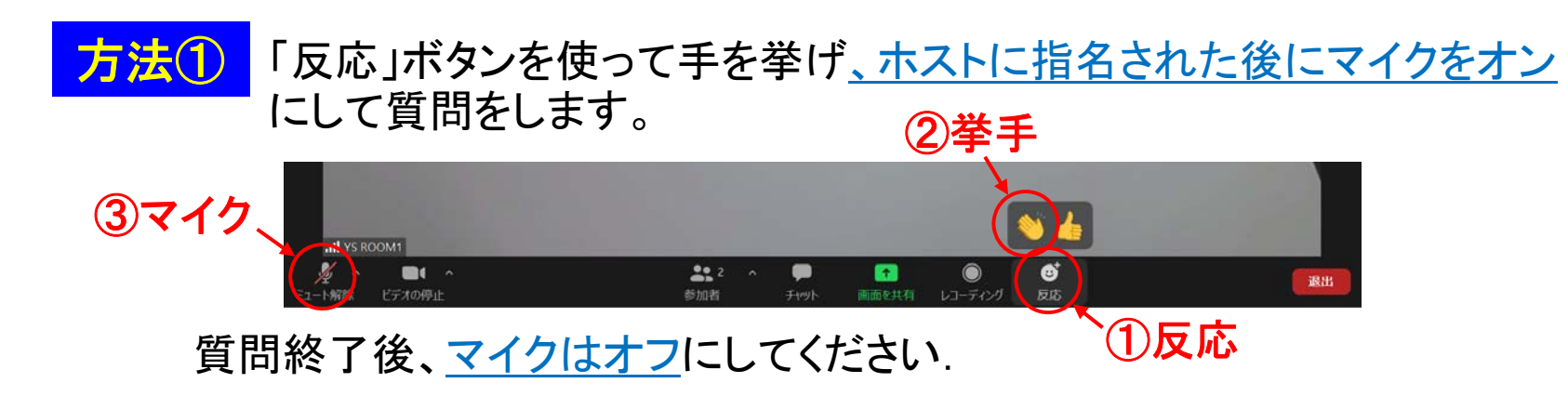

~ iOS, Androidの場合~

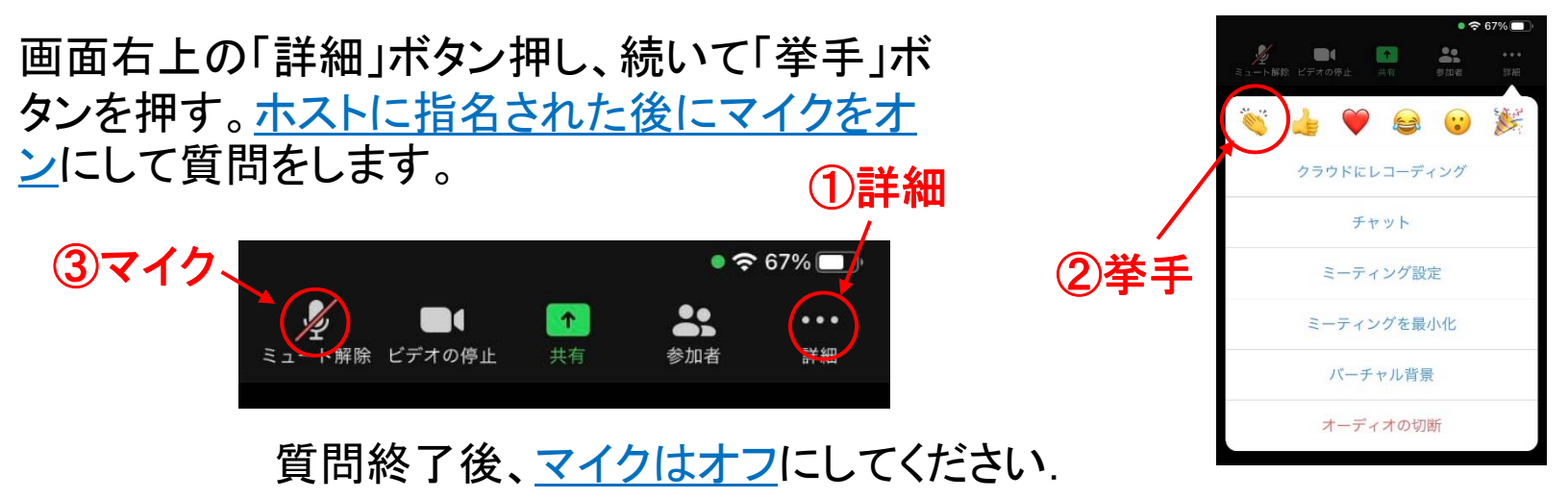

質問方法

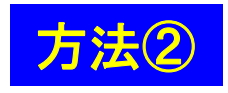

画面下の「チャット」ボタンを押して、「ホスト」宛てに、質問・ご意見を入力、 発信してください。ホストがチャットを確認し、参加者全員に報告します。

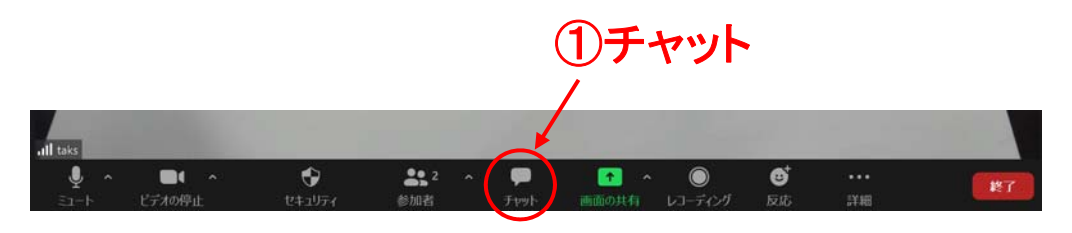

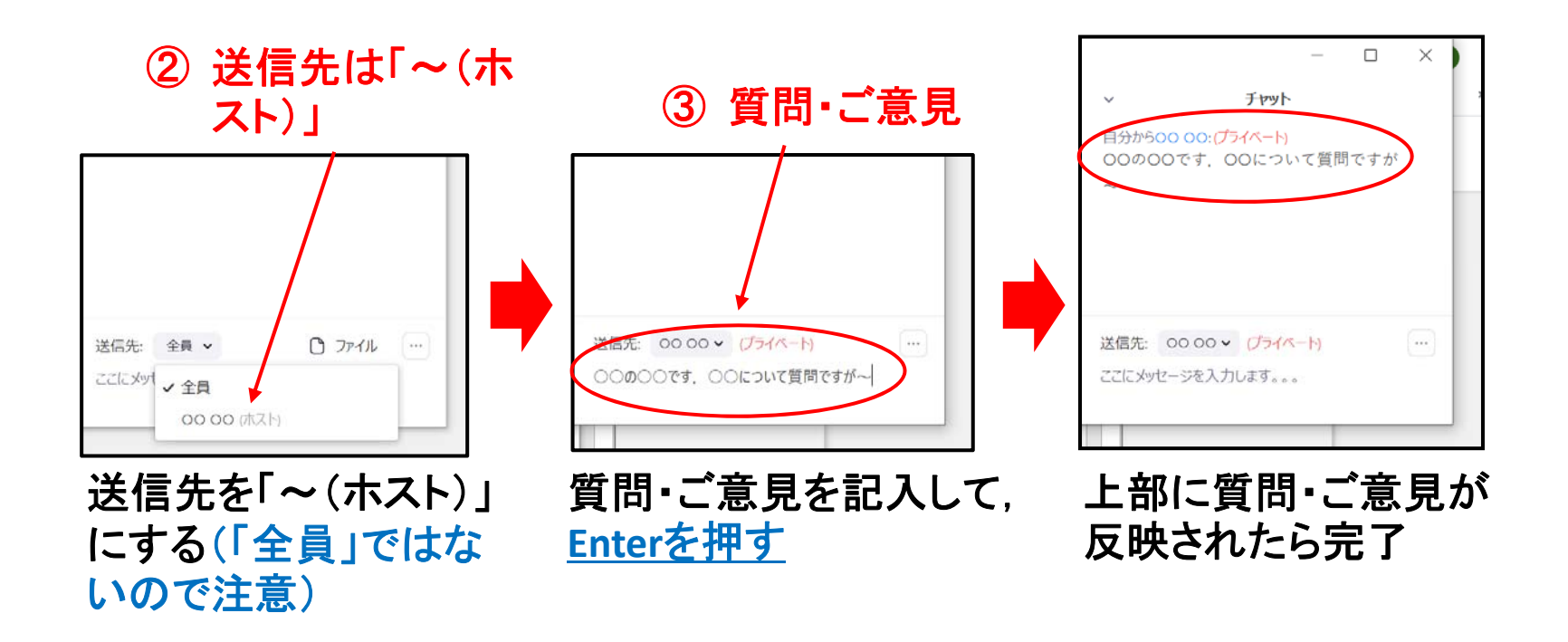

質問方法

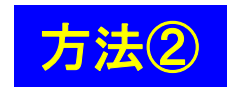

~iOS, Androidの場合~

画面右上もしくは右下の「詳細」ボタン押し、続 いて「チャット」ボタンを押す。送信先を「~(ホス ト)」にして、質問・ご意見を入力、発信してくださ い(「送信」ボタンを押す)。ホストがチャットを確 認し、参加者に報告します。

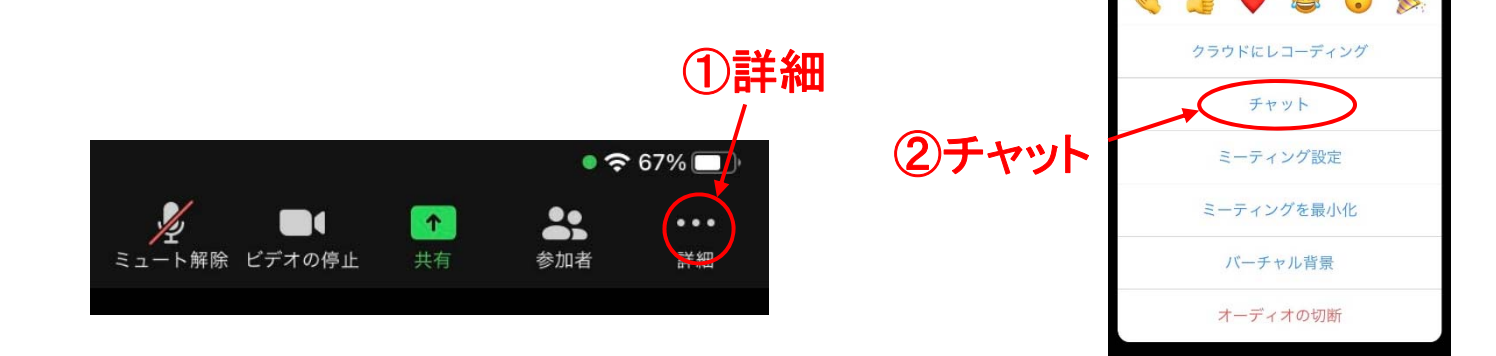

\*\*\*